## Electronic signatures on Nilfisk Career Portal

1. Once you logged in to the <u>Nilfisk Career Portal</u>, go to the **Candidate Home** page. You will see the documents waiting for review under your tasks. Click on **Review**.

| NILFISK                                                       |                                                          |              |                 |                     | Nilfisk Careers | Search for Jobs                                                                                                    | Candidate Home                                                                                                    | Job Alerts |
|---------------------------------------------------------------|----------------------------------------------------------|--------------|-----------------|---------------------|-----------------|----------------------------------------------------------------------------------------------------|----------------------------------------------------------------------------------------------------|------------|
| Welcome                                                       | , Kovács Anna                                            |              |                 |                     |                 |                                                                                                    |                                                                                                    |            |
| <b>My Tasks</b><br>Thank you for<br>application:<br>To Do (1) | applying. Please review the checklist t<br>Completed (7) | below to com | plete any assig | ned tasks related t | to your job     | Welcome<br>Nilfisk is dedicate<br>opportunities tha<br>the future of clea<br>grows, we are con<br>talented and pass<br>who are avoited | ed to creating great<br>t will help us improve<br>ning. As our team<br>mmitted to hiring<br>sionate individuals<br>to build the future |            |
| Task                                                          | Job Title                                                | Job Req      | Task Status     | Date Assigned       | Action          | Read More V                                                                                                    | to build that future                                                                                                    |            |
| Contract                                                      | HR Service Coordinator<br>Testing                        | R009719      | Not Reviewed    | June 7, 2023        | Review          |                                                                                                    |                                                                                                    |            |

2. You can now download the document and read it. If you accept it, click on the eSign by Docusign button.

If you don't accept the document, enter your comments to the **Comments** box and click on **I don't accept**.

| Review Document                                                                                                    |
|----------------------------------------------------------------------------------------------------|
| Please click on the link below to review the details of your offer. If you have any questions, please reach out to your designated Recruiter for assistance.                                                                                                    |
| HUN Employment Agreement_2023 2023-06-05.pdf<br>PDF                                                                                                    |
| Click the below button to e-sign. Please note that when signing documents you will be leaving Workday Service. You may need to wait a few seconds for the signa-<br>ture status of the documents to be updated in Workday before you can submit the Inbox task. Please wait until you are redirected to Workday before you close your<br>browser. |
| eSign by DocuSign                                                                                                    |
| Follow Us                                                                                                    |

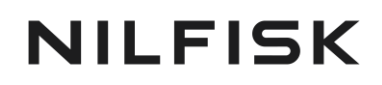

## 3. Accept the Electronic Record and Signature Disclosure in the blue header.

| Please Review & Act on Thes                                                       | se Documents                                                                                                    |                                  | ><br>DocuSign                       |
|-----------------------------------------------------------------------------------|----------------------------------------------------------------------------------------------------|----------------------------------|-------------------------------------|
| Please read the Electronic Record and Si<br>I agree to use electronic records and | ignature Disolosure.<br>1 signatures.                                                                                                    | CONTINUE                         | OTHER ACTIONS +                     |
|                                                                                   | MUNKASZERZŐDÉS           mély litnijött egyrészről a Nilfeik Production Kft. (zekihely: 2313 Szojeszontimálós, ÁTI Szijet Ipan Park,<br>trus:12001/76-77, Cg/13-09-107865) mel munkáltató- továbbiakban: "Munkaitato",           másrészről           Anna Testertőjűsületési név: Test : Születési hely, idő Budapest, Magyaronzzág, 2000. 01. 01.;<br>Lákóm:, "Magyaronzág Anga neve: Tester, Addazonosáb jel ) mint munkasitáláó - továbbiakban: "Munkaváltáló?)<br>között az alábbiak szerint.           A felek megállápításol         anga Tester, Addazonosáb jel ) mint munkasitáláó - továbbiakban: "Munkaváltáló?)<br>között az alábbiak szerint.           A felek megállápításola         mankadóben, a naga munkaidób mértése 8 do. Dróbadól 3 hónga, melyeek kezdete a<br>menkeniszony kezdete. A munkába lépés naga: 2023. 06. 05.           A Melék kapcsolatos         Munkaváltatol jopúnt az algovezető gyakorolja.           1. A Melkaváltálósa laposolatos Munkaltatol jopúnt az agyezető gyakorolja.           2. Szeződő felek kejetenik, norga a zazzdésis feletelenek rögyáláse sorin nen halgatnak el egymán edől |                                  |                                     |
| DocuSign                                                                          |                                                                                                    | Change Language - English (US) * | Copyright © 2023 DocuSign Inc.  V2R |
| Close                                                                             |                                                                                                    |                                  |                                     |

4. Click on the **Sign** button at the bottom of the page.

| Please review the documents below, |                                |     |     |                        |              | FINISH               | OTHER ACTIONS +                     |   |
|------------------------------------|--------------------------------|-----|-----|------------------------|--------------|----------------------|-------------------------------------|---|
|                                    | ଭ                              | Q   | •   | 0                      |              |                      |                                     |   |
| START                              | Pla                            |     |     | sign<br>signer (State) |              |                      |                                     | • |
|                                    | Munkáltató                     |     |     | Munkavállaló           |              |                      |                                     |   |
|                                    |                                |     |     |                        |              |                      |                                     |   |
|                                    |                                |     |     |                        |              |                      |                                     |   |
|                                    |                                |     |     |                        |              |                      |                                     |   |
|                                    |                                |     |     |                        |              |                      |                                     |   |
|                                    |                                |     |     |                        |              |                      |                                     |   |
|                                    | HUIN Employment Agreement_2023 |     |     |                        | 2 of 2       |                      |                                     |   |
|                                    |                                | EIN | пен |                        |              |                      |                                     |   |
| DocuSign                           |                                |     |     |                        | Change Langu | ige - English (US) 🔻 | Copyright @ 2023 DocuSign Inc.  V2R |   |
| Close                              |                                |     |     |                        |              |                      |                                     |   |

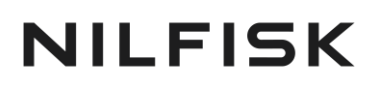

- 5. Now you can create a signature in three ways:
  - a. Select an existing style on the **Select Style** tab. You can change the style by clicking on the **Change Style** button on the right side of the window.
  - b. Draw a signature on the Draw tab.
  - c. Upload a signature on the Upload tab. In this case, please make sure that the image of the signature contains only the signature on a white background, or without background.

Once you created the background, click on Adopt and Sign.

| Adopt Your Signature                                                                                                    | >                                                                         |
|----------------------------------------------------------------------------------------------------|---------------------------------------------------------------------------|
| Confirm your name, initials, and signature.                                                                                                    |                                                                           |
| * Required                                                                                                    |                                                                           |
| Full Name*                                                                                                    | Initials*                                                                 |
| Anna Tester                                                                                                    | AT                                                                        |
| SELECT STYLE DRAW UPLOAD PREVIEW                                                                                                    | Change Style                                                              |
| DocuSigned by:<br>Anna tester<br>557DE699259C416<br>DS<br>At                                                                                                    |                                                                           |
| By selecting Adopt and Sign, I agree that the signature and initials will be the electronic representation of my my agent) use them on documents, including legally binding contracts - just the same as a pen-and-paper s | r signature and initials for all purposes when I (or ignature or initial. |
| ADOPT AND SIGN CANCEL                                                                                                    |                                                                           |

6. Your signature was inserted to the document. Click on **Finish**.

| Done! Select Finish to send the completed docu | ument.                                                                                                    |                                                                                                    | FINISH OTHER A | CTIONS + |
|------------------------------------------------|----------------------------------------------------------------------------------------------------|----------------------------------------------------------------------------------------------------|----------------|----------|
|                                                | ø ø Ŧ                                                                                                    | · 🖶 💿                                                                                                    |                |          |
|                                                | Nilfisk Production KH. előzetes belesgyzezéséve<br>meglarása a Munka Torvényönyre 8. g (d)<br>megszegése sestén az ML 78. g-a értelmében mu<br>5. Jelen szerződés 2 /kér jolábilót és /ó// fejszetkő<br>6. Jelen szerződésen emer szabályozot kérdésebe<br>egyéb vonatkozó hatályos jogszabályok az irányad | I aðhatjúk át harmadik személy részére. Az üzleti títok<br>treinnében a murkvállaló költeszttégei közé tatozik,<br>skáltatót megilleti az azonnali hatályú felmondás joga.<br>Id áll 2, /kél eredelt pidlányban készült.<br>a Munka Törvénykönyvéről szóló 2012. évi I. törvény és az<br>oak. |                |          |
|                                                | Kelt: Szigetszentmiklós, 2023. 06. 07.                                                                                                    |                                                                                                    |                |          |
|                                                | Pla                                                                                                    | RequiredSignature AppliedSignature<br>Applied<br>Dentsquestry<br>LeonActs fluxes                                                                                                    |                |          |
|                                                | Munkáltató                                                                                                    | Munkavállaló                                                                                                    |                |          |
|                                                |                                                                                                    |                                                                                                    |                |          |
|                                                |                                                                                                    |                                                                                                    |                |          |
|                                                |                                                                                                    |                                                                                                    |                |          |

## NILFISK

7. Finally return to the Nilfisk Career Portal and click OK to send back the signed document to the Nilfisk Talent Acquisition team.

| Review Document                                                           |                                                                                      |
|---------------------------------------------------------------------------|--------------------------------------------------------------------------------------|
| Please click on the link below to review the details of your offer. If yo | ou have any questions, please reach out to your designated Recruiter for assistance. |
| HUN Employment Agreement_2023 2023-06-07.pdf<br>PDF                       |                                                                                      |
| Comment                                                                   |                                                                                      |
|                                                                           |                                                                                      |
| OK Cancel                                                                 |                                                                                      |

8. You can download the electrically signed document from your **Completed tasks**.

| ISK                                |                                               |                   | Nilfisk Careers         | Search for Jobs Candidate Home Job                                                                                                    |
|------------------------------------|-----------------------------------------------|-------------------|-------------------------|----------------------------------------------------------------------------------------------------|
| elcome, Kov                        | acs Anna                                      |                   |                         |                                                                                                    |
| My Tasks<br>Thank you for applying | Please review the checklist below to complete | e any assigned ta | sks related to your job | Welcome<br>Nilfisk is dedicated to creating great<br>opportunities that will help us improve                                                            |
| To Do (0) Complet                  | ed (8)<br>Job Title                           | Job Req           | Date Assigned           | the future of cleaning. As our team<br>grows, we are committed to hiring<br>talented and passionate individuals<br>who are excited to build that future |
| Contract                           | HR Service Coordinator Testing                | R009719           | June 7. 2023            | Kead More V                                                                                                    |

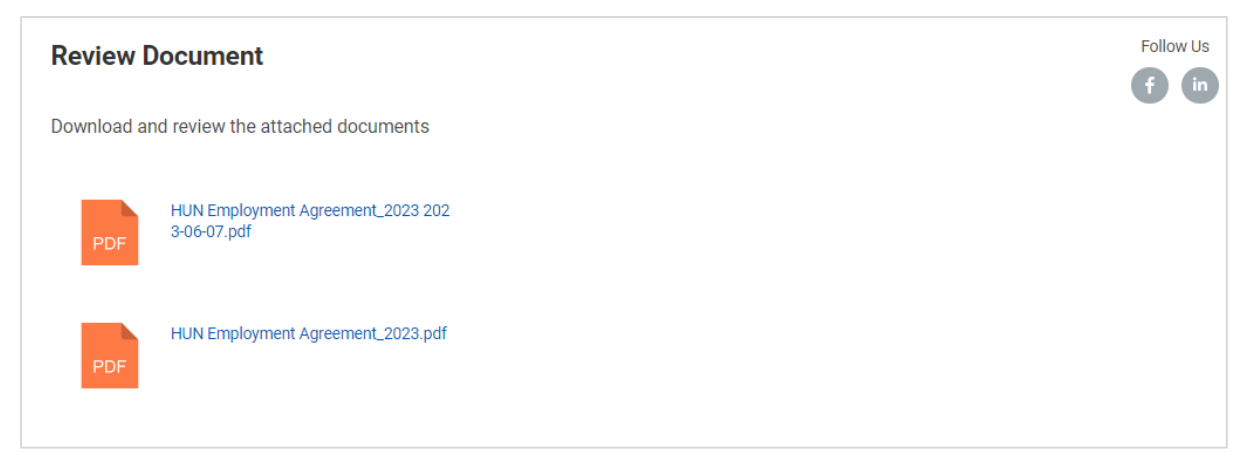